## How to delete messages in a channel

1. You might not want everyone in the channel to see this message:

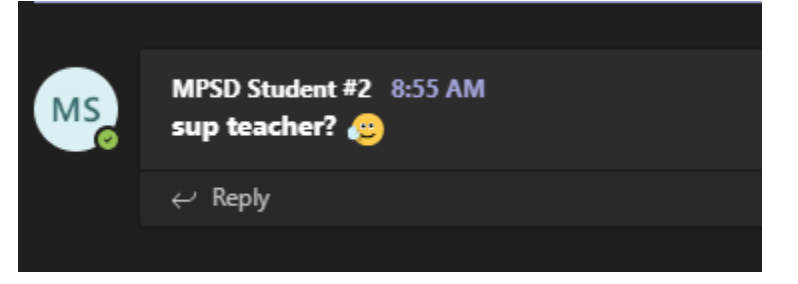

2. Go to the post with the mouse. A bunch of option will show up in the top right corner of the post:

| last read | · |  |   |   |    |   |   |     |  |
|-----------|---|--|---|---|----|---|---|-----|--|
| Lustituu  |   |  | - | ۳ | 08 | 2 | 8 | ••• |  |
|           |   |  |   |   |    |   |   |     |  |
|           |   |  |   |   |    |   |   |     |  |
|           |   |  |   |   |    |   |   |     |  |
|           |   |  |   |   |    |   |   |     |  |
|           |   |  |   |   |    |   |   |     |  |
|           |   |  |   |   |    |   |   |     |  |

3. Click on the three dots (unless you want to "thumbs-up" the message):

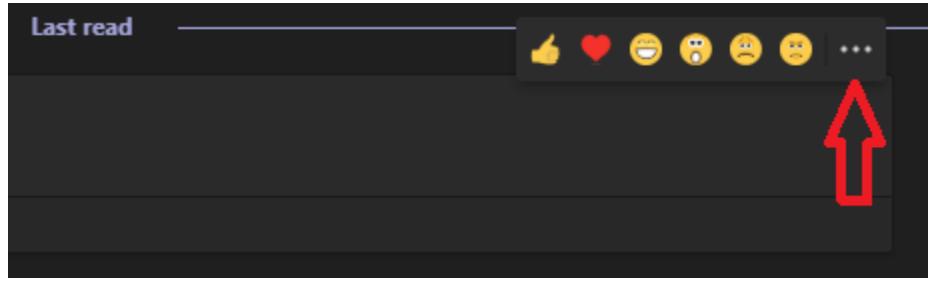

4. Click on "Delete":

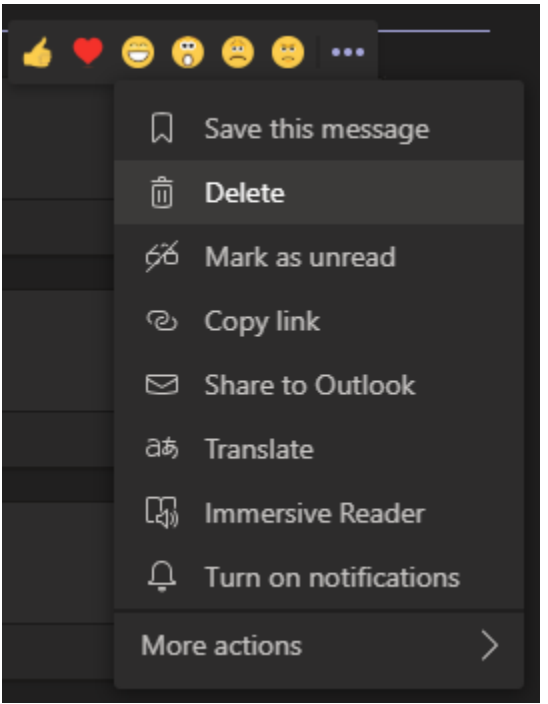

5. The message will disappear from the channel. Only you, as a channel owner, will see this:

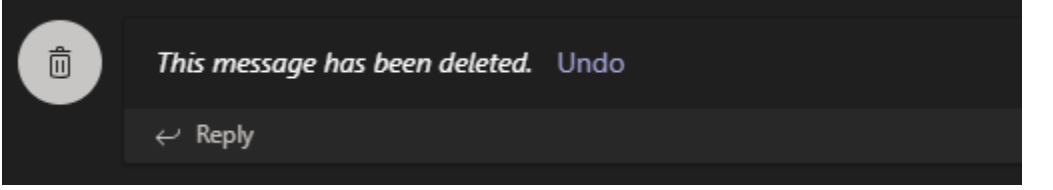